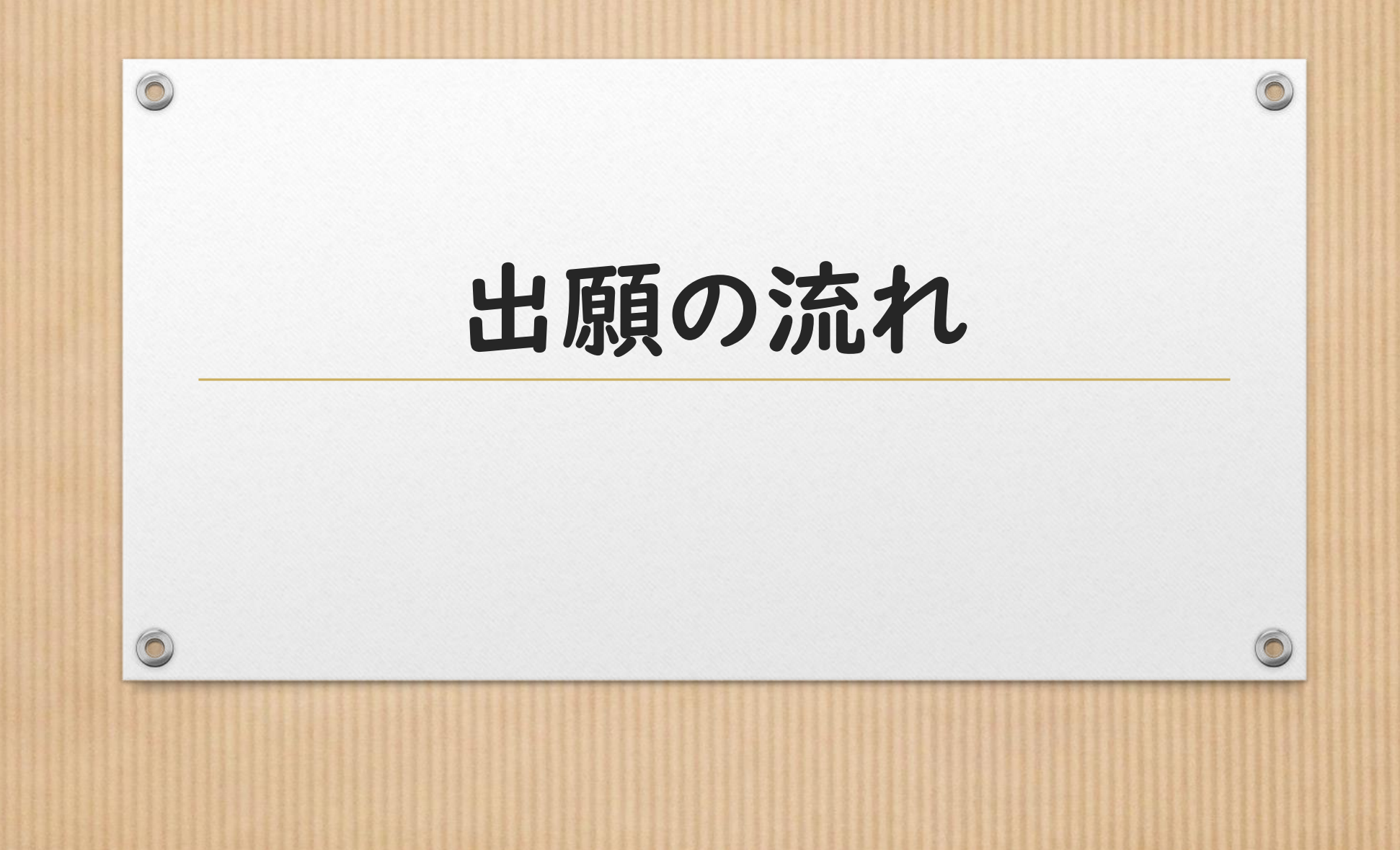

①当協議会ホームページにアクセス

#### 4. インターネットによる電子申込(出願)について

0

0

※あらかじめ受験案内(PDF/2,022KB)をお読みいただいたうえで出願してください。

(一般選考)による出願はこちらですび [障害者対象の選考]による出願はこちらですび [豊能地区常勤講師等対象の選考]による出願はこちらですび [教論等経験者対象の選考]による出願はこちらですび [大学3年生対象の選考]による出願はこちらですび

#### 出願する選考区分を選択

受験案内から各選考区分の出願 要件をご確認ください。 0

※出願内容に不備等がある場合は、大阪府豊能地区教職員人事協議会採用グループから、 メール(toyono-jinjikyo@apply.e-tumo.jp) または電話(06-6858-3341、3044、2389) で連絡することがありますが、連絡が取れない場合や指定した期日までに修正に応じない場合は、受理できないことがあります。

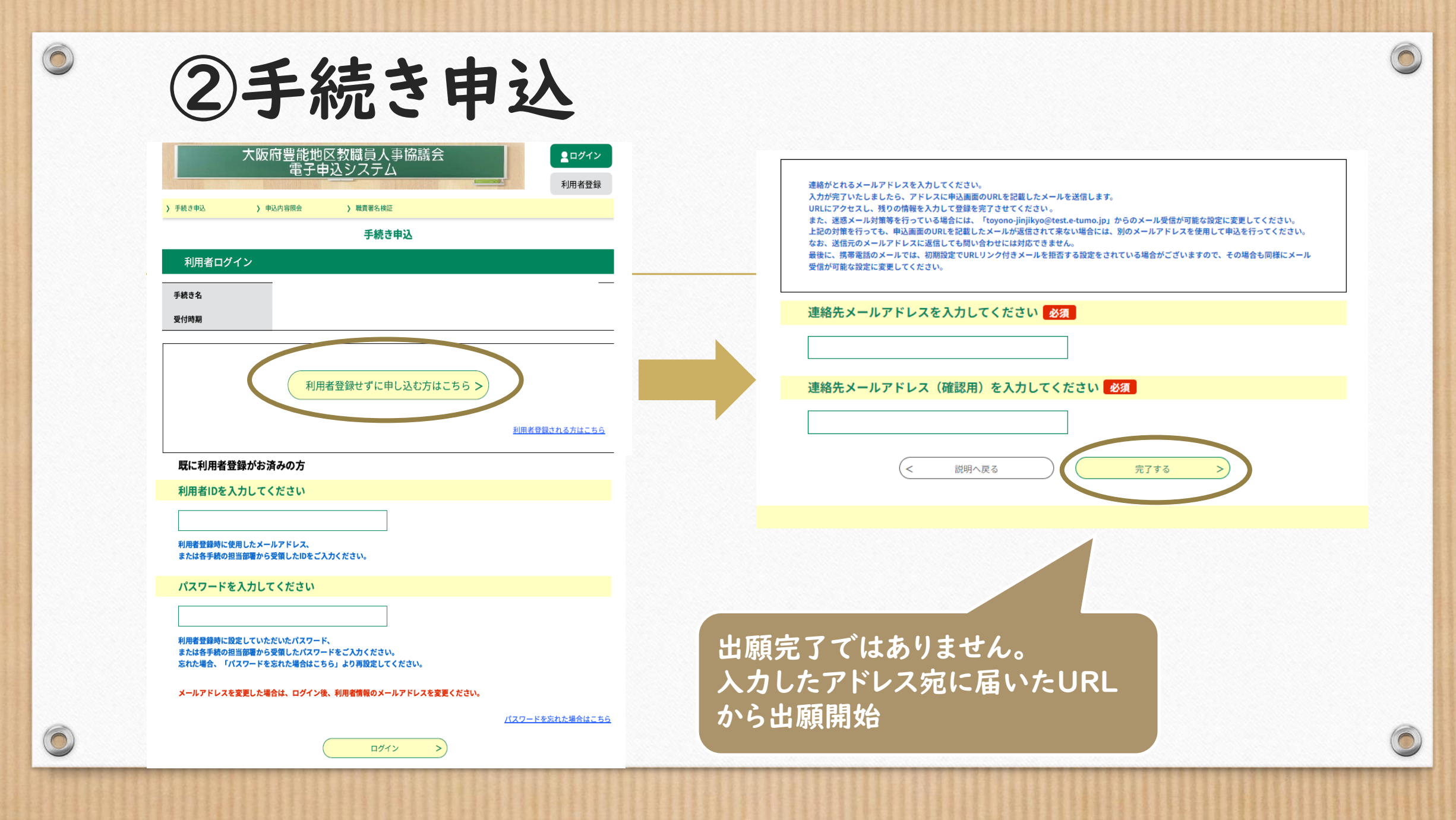

# ③情報の入力

0

0

### 項目ごとに指定された情報を 入力してください。

| ※名前について、日本国籍を有しない人は原則として本名を入力してください。 |  |
|--------------------------------------|--|
| 姓 87                                 |  |
| 出職者の姓を入力してください。 例)量能未来→量能<br>氏       |  |
| 名 💩                                  |  |
| 出願者の名を入力してください。 例) 豊能未来→未来<br>名      |  |
| 姓(フリガナ) 🤷 🥵                          |  |
| 姓のフリガナをカタカナで入力してください。 例) 量能未来→トヨノ    |  |
| 名(フリガナ) 🤷 🦓                          |  |
| 名のフリガナをカタカナで入力してください。 例) 量能未来→ミライ    |  |
| 生年月日 2/2                             |  |
| 生年月日を入力してください。                       |  |

々益 生生日口 性別についてきカレアイださい

6

## 郵便物送付先

郵便物送付先は項目ごとに指定され た情報を入力してください。

郵便番号 必須 郵便物送付先の郵便番号を、ハイフンを入れて半角で入力してください。 例)561-8501 例にしたがい入力を!! 郵便物送付先1 必須 郵便物送付先の報道府県・市区町村まで入力してください。例) 大阪府豊中市

郵便物送付先1の欄に町字まで 入力されるケースがよくあります。

ご注意ください。

| 郵便物送付先2 必須                           |                |  |
|--------------------------------------|----------------|--|
| <b>鄙便物送付先の町字、丁日、番、号、地番等を入力してくだ</b> る | い。 例) 中桜塚3-1-1 |  |
| all a little ball of a little of     |                |  |

郵便物送付先3 影便物送付先の方書、マンション名・号室等を入力してください 例) 農能ハイツ201号楽

郵便物送付先(居住地等)、電話番号について入力してください。

※郵便物送付先は、結果通知等の送付先を入力してください。現住所と異なっていても差し支 えありませんので、確実に郵便物の届くところを入力してください。

0

### 0

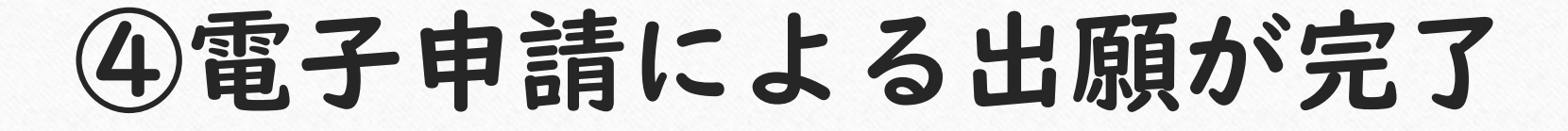

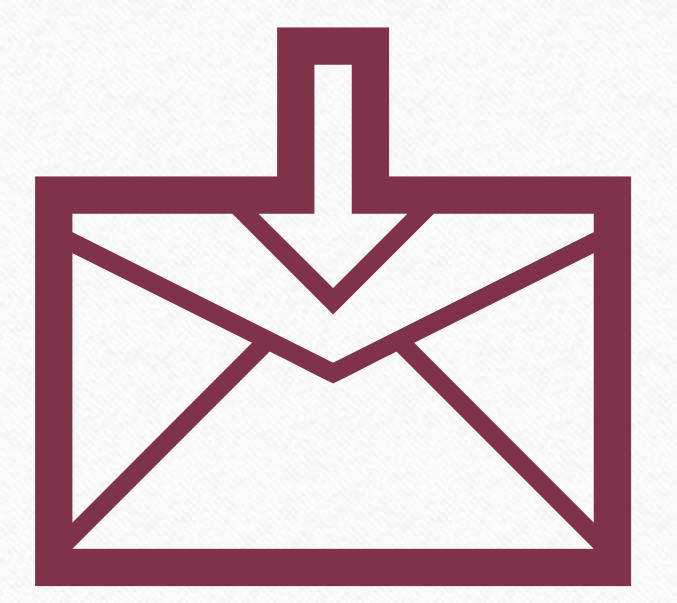

「整理番号」と「パスワード」のお知らせが届きます。

メールは確実に保存してください。 「整理番号」と「パスワード」は、受験票ダウンロー ド時に必要です。 0

\*『「整理番号」や「パスワード」が分からない』との問い合わせが例年あります。

※受験票ダウンロード開始時には、お知らせメール が届きます。(万が一、メールが届かなくても、「整 理番号」と「パスワード」があれば受験票をダウン ロード」することができます。